### 機器を利用する

# SDカード (別売)を使う

SDメモリーカード(以下、SDカード)を使って登録地や施設情報、オープニング画面などを取り扱い、本機の楽しみをもっと広げられます。

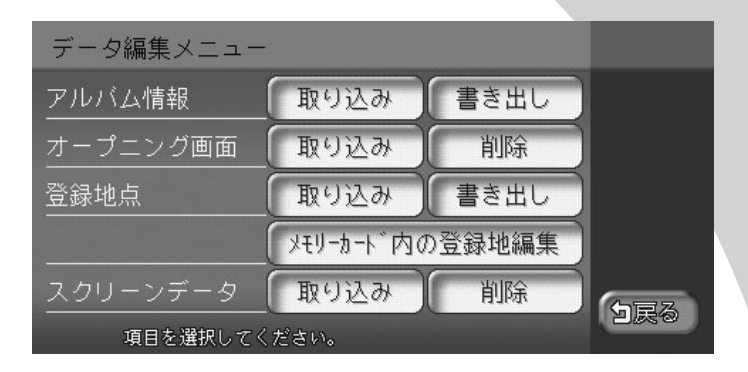

| 利用可能なSDカード           | 376 |
|----------------------|-----|
| SDカード内の登録地を管理する      | 378 |
| SDカードから施設情報を取り込む     | 384 |
| SDカード内のアルバム情報を管理する   | 385 |
| SDカード内のオープニング画面を管理する | 387 |
| SDカード内のスクリーンを管理する    | 390 |

## 利用可能なSDカード

本機には、SDカードは付属していません。別途ご購入いただく必要があります。ご購入の際は、規格に準拠した市販品をお選びください。 本機でお使いいただけるSDカードは以下のとおりです。 本機ではSDカードと互換のない記録メディアには対応していません。

- •SDメモリーカード
- •SDHCメモリーカード
- •miniSDカード<sup>\*</sup>
- microSDカード<sup>※</sup>
   ※専用のアダプターが必要です。

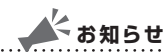

・miniSDアダプター、microSDアダプターを本機内に残さないでください。

・本機では、DRM(デジタル著作権管理)で保護されたデータの再生はできません。

#### SDカードに関するご注意

SDカードをお使いの際は、以下のようなことにご注意ください。

- SDカードは、ダッシュボードの上や直射日光のあたる場所など、高温になる場 所に放置しないでください。変形、故障の原因となります。
- SDカードの端子部に、手や金属で触れないでください。
- SDカードの最適化は行わないでください。
- 書き込み中や読み込み中にSDカードを抜いたり、エンジンを切らないでください。また、静電気や電気的ノイズの影響を受ける場所では使わないでください。 データが破壊されることがあります。
- SDカード内のデータは圧縮しないでください。
- 操作パネルの開閉動作中や、操作パネルの角度を調整した状態では、SDカード を取り出さないでください。記録したデータが破損、消滅することがあります。
- SDカード内の大切なデータは、バックアップをとっておくことをおすすめします。
- SDカードへアクセスしている状態では、操作パネルを開けないでください。
- SDメモリーカードのロックスイッチを「LOCK」にすると、記録・消去ができ なくなります

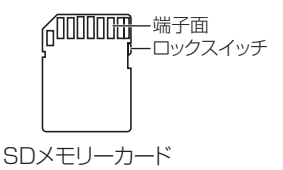

### ナビマスター Sについて

本機に取り込む画像のサイズ調整や、アルバム情報の更新には、弊社で提供しておりますパ ソコン用の専用アプリケーション「ナビマスター S」が必要です。 「ナビマスター S」は、以下の弊社ホームページからダウンロードできます。 http://www.honda.co.jp/ACCESS/ 「ナビマスター S」の操作方法は、アプリケーションの提供と併せてご案内します。

### SDカード内の登録地を管理する

SDカードに登録地を保存し、取り扱えます。あらかじめSDカードを本体にセットしておく 必要があります。詳しくは、「SDカードをセットする」(Ω基-P.71)をご覧ください。

#### SDカードから登録地点を取り込む

SDカード内の登録地を本機の登録リストに最大200件まで取り込めます。SDカード内に登録地が保存されている必要があります。

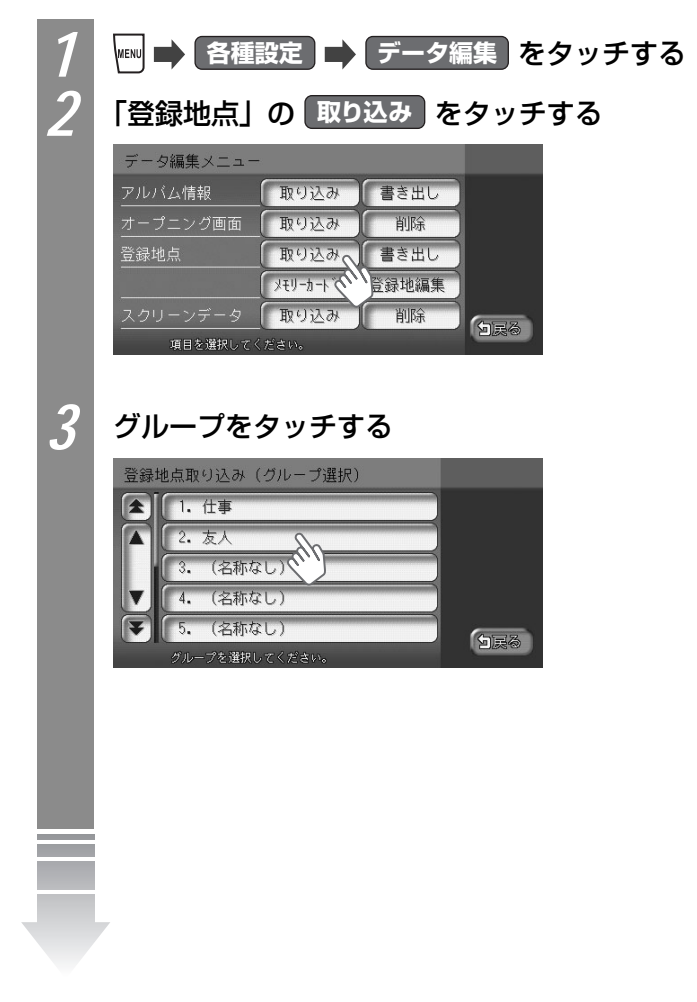

S D

力

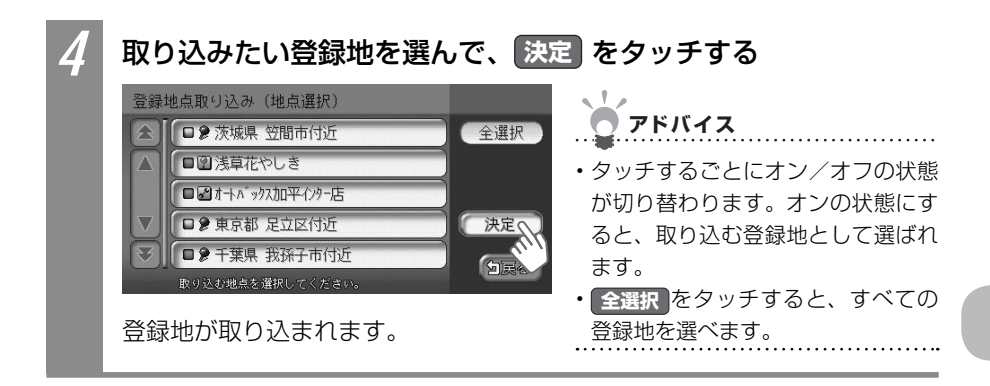

### SDカードに登録地点を書き出す

本機の登録リストから登録地を選んで、SDカードに書き出せます。SDカードに保存できる 登録地点の数は、最大2.500です。最大10グループ、かつ、1グループにつき250まで登 録できます。

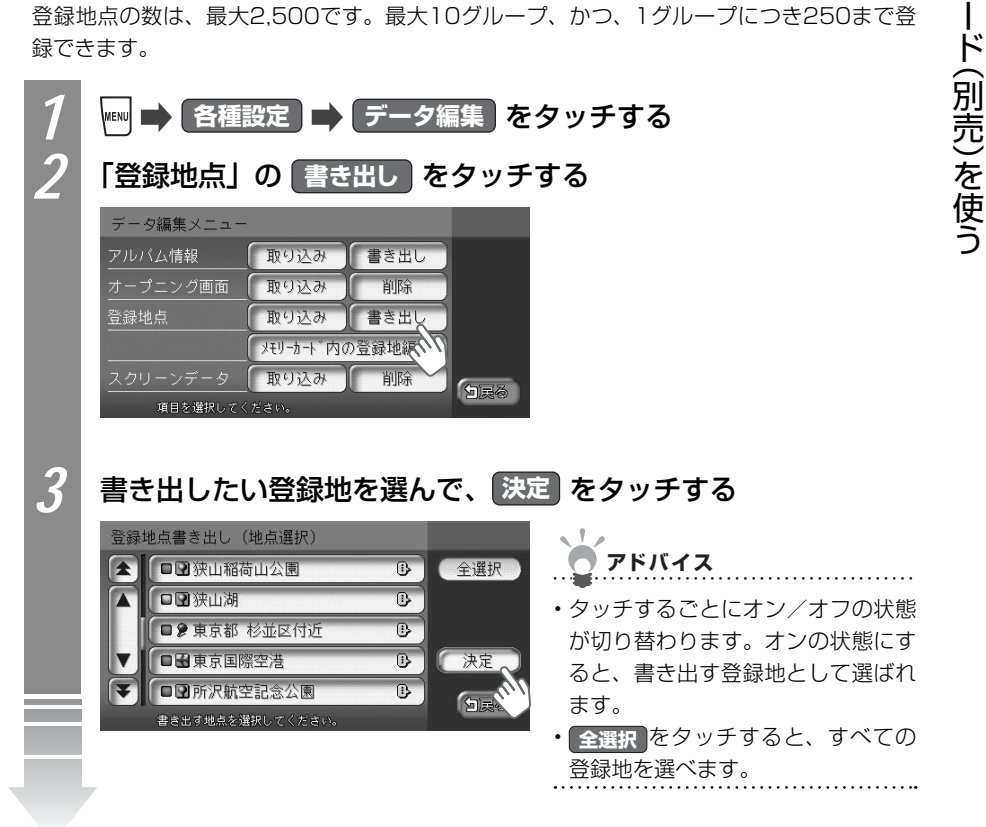

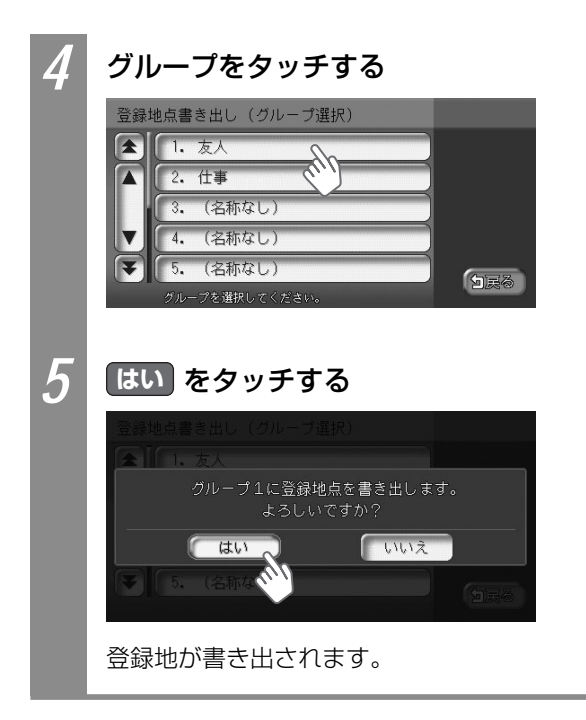

#### SDカードの登録地点を編集する

SDカード内の登録地のグループ名を変えたり、登録地を消せます。

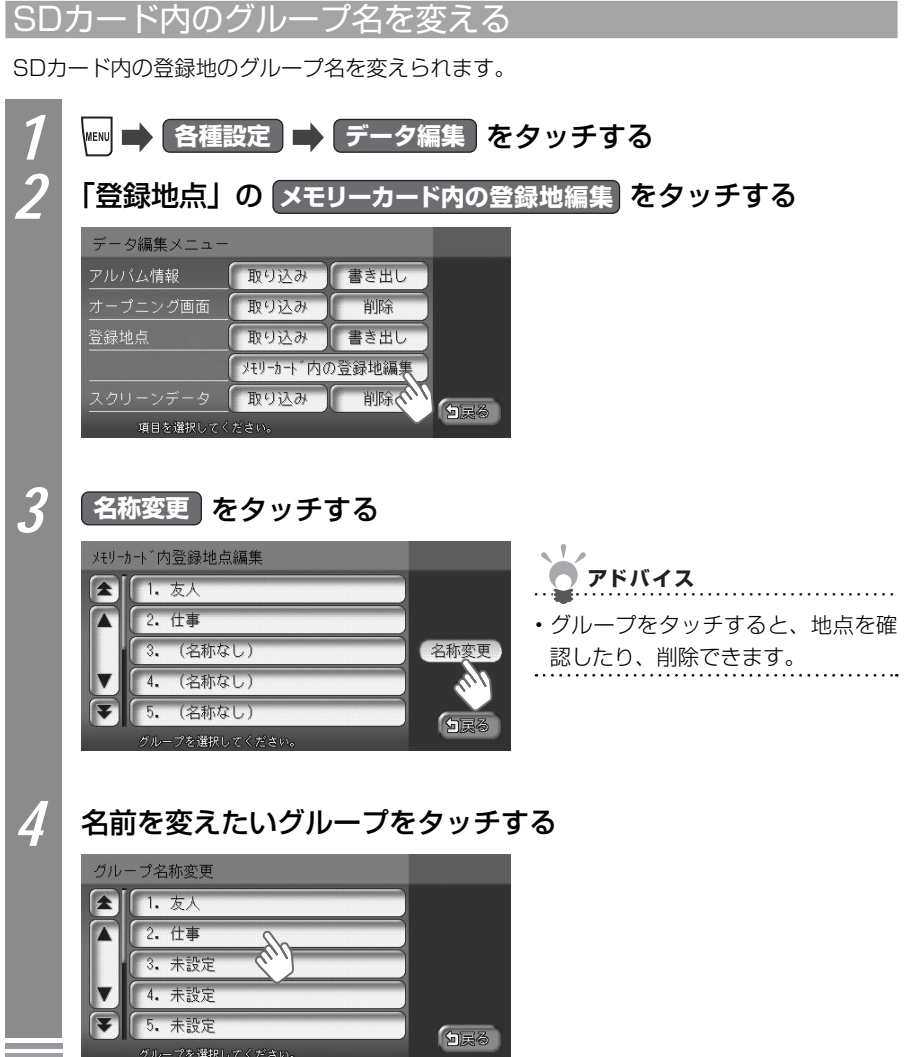

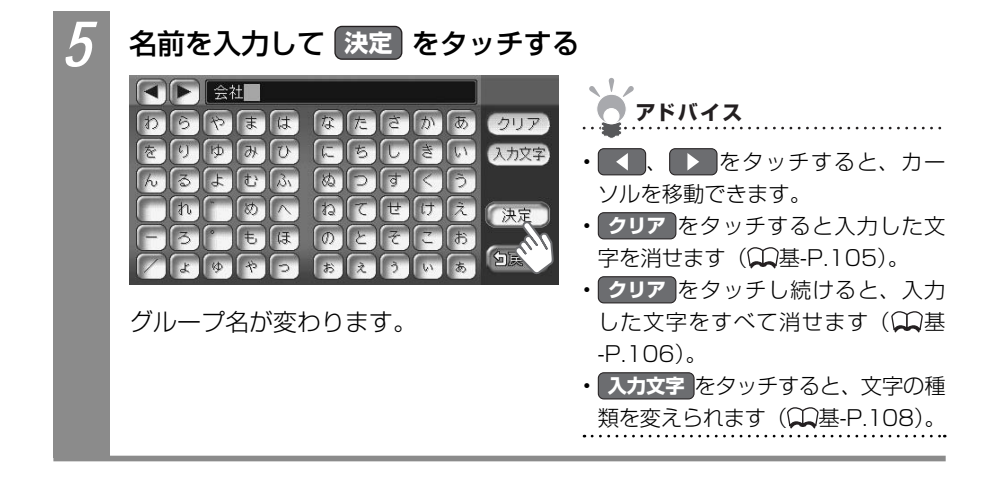

#### SDカード内の登録地を消す

SDカード内の登録地を消せます。

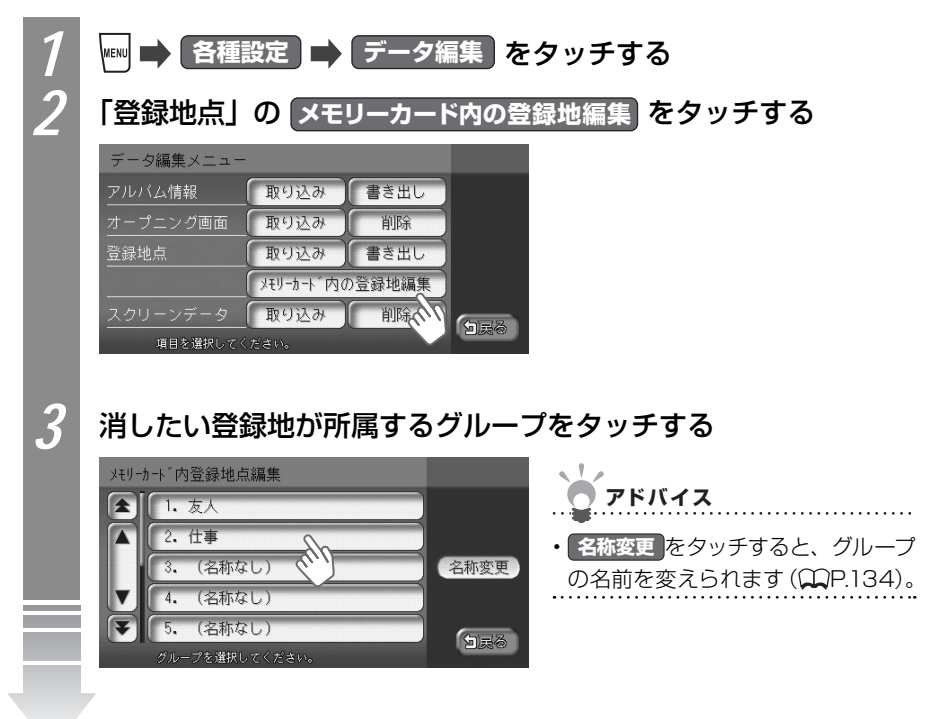

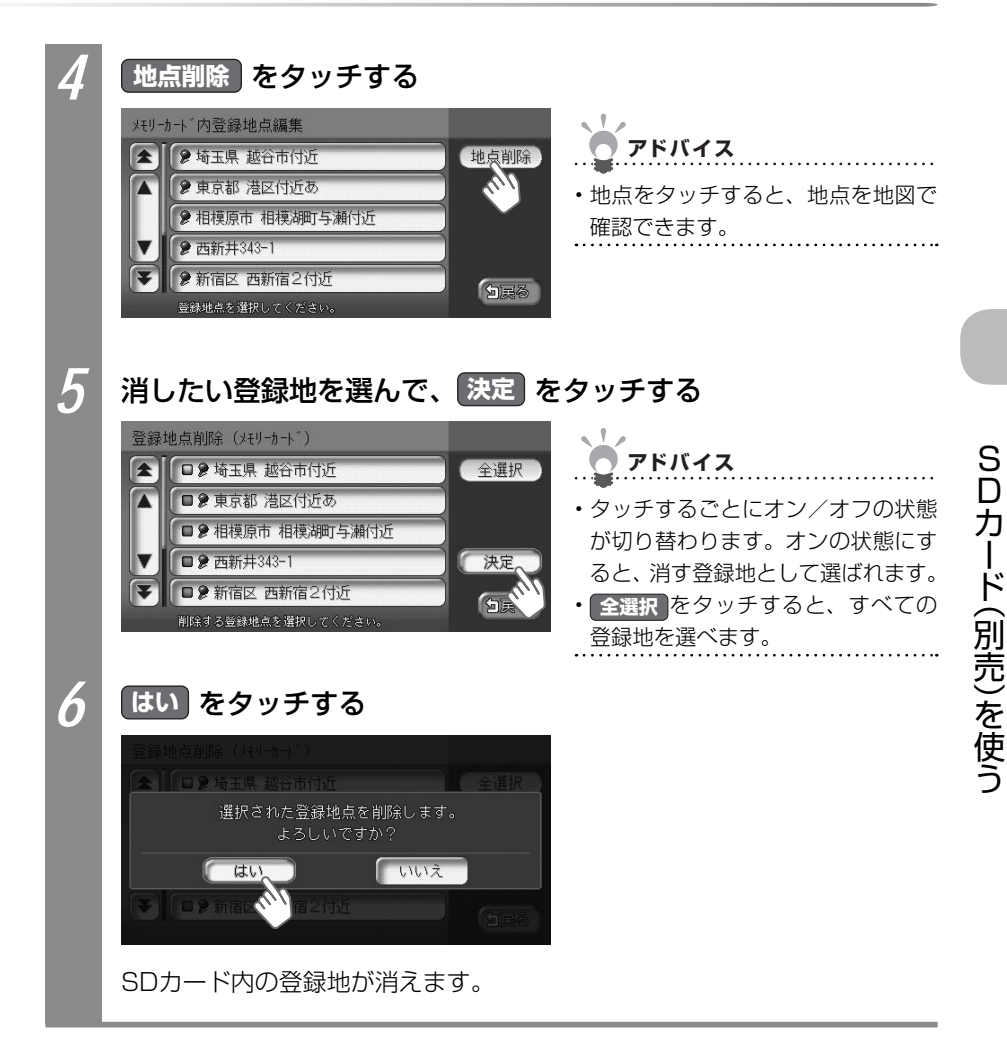

# SDカードから施設情報を取り込む

インターナビ・プレミアムクラブが提供する会員専用パソコン向けサービスの「パーソナル・ ホームページ」からさまざまな情報を取得できます。お店などの施設情報を取得して、SDカー ドに保存しましょう。

SDカードに保存した施設情報を本機に取り込めます。

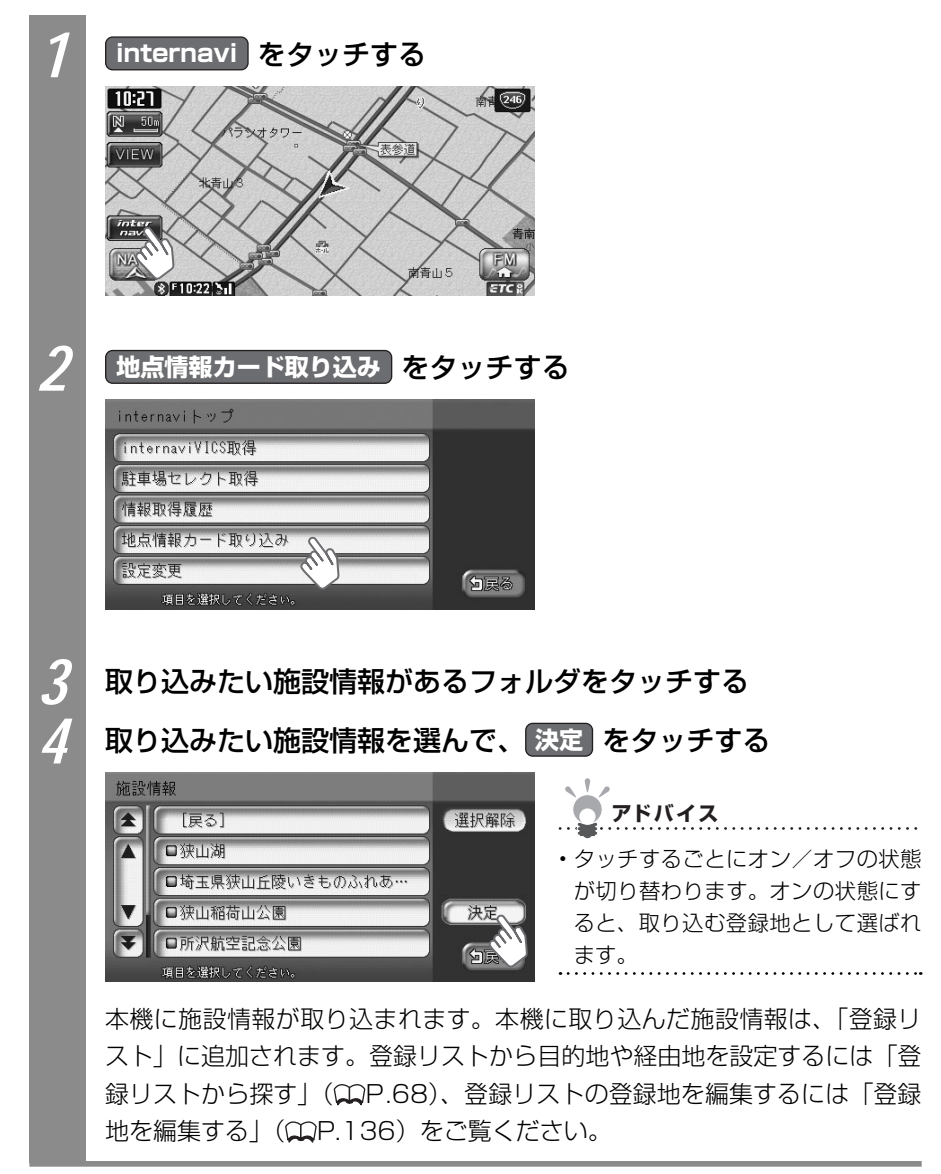

# SDカード内のアルバム情報を管理する

MUSIC RACKのアルバム情報をSDカードから取り込んだり、SDカードに書き出せます。 SDカードとパソコンを使ってアルバム情報を更新できます。

録音の際に、本機に内蔵のGracenote<sup>®</sup> Music Recognition Service<sup>SM</sup>から取得したアル バム情報をSDカードとパソコンを使って、インターネットのGracenote<sup>®</sup>のデータベース から最新の情報に更新できます。

本機能を使うには、インターネットに接続できるパソコン、情報を取得するためのパソコン 用専用アプリケーション「ナビマスター S」が必要になります。「ナビマスター S」につい て詳しくは、「ナビマスター Sについて」(QQP.377)をご覧ください。

### SDカードからアルバム情報を取り込む

MUSIC RACKのアルバム情報をSDカードから取り込めます。

| 1 | オーディオ・ビジュアルをMUSIC RACKに切り替える                                                                                                    |
|---|----------------------------------------------------------------------------------------------------|
|   | <ul> <li>         ・         ・         MUSIC RACKについて詳しくは、         「MUSIC RACKを聴く」         (ΩP.293)をご覧く         ださい。         </li> </ul>                                           |
| 2 | ₩ ➡ 各種設定 ➡ データ編集 をタッチする                                                                                                    |
| 3 | 「アルバム情報」の取り込みをタッチする       データ編集メニュー       アルバム情報       取り込み       オーブニンク画面       取り込み       書き出し       クモリーカート       タモリーカート       アリーンデータ       取り込み       期除       項目を増択してください。 |
| 4 | はい をタッチする<br>データ編集ズニュー<br>フリンス信仰 取り込み ききまし<br>アリンス信仰 取り込みます。<br>よるしいですか?<br>はい いいえ<br>クリーンデージーン ひょう 単時<br>ション・<br>SDカード内のアルバム情報が本機に取り込まれます。                                       |

### SDカードにアルバム情報を書き出す

本機のMUSIC RACKのアルバム情報を選んで、SDカードに書き出せます。アルバム情報の 書き出しは、MUSIC RACKを使っているときのみ有効になります。

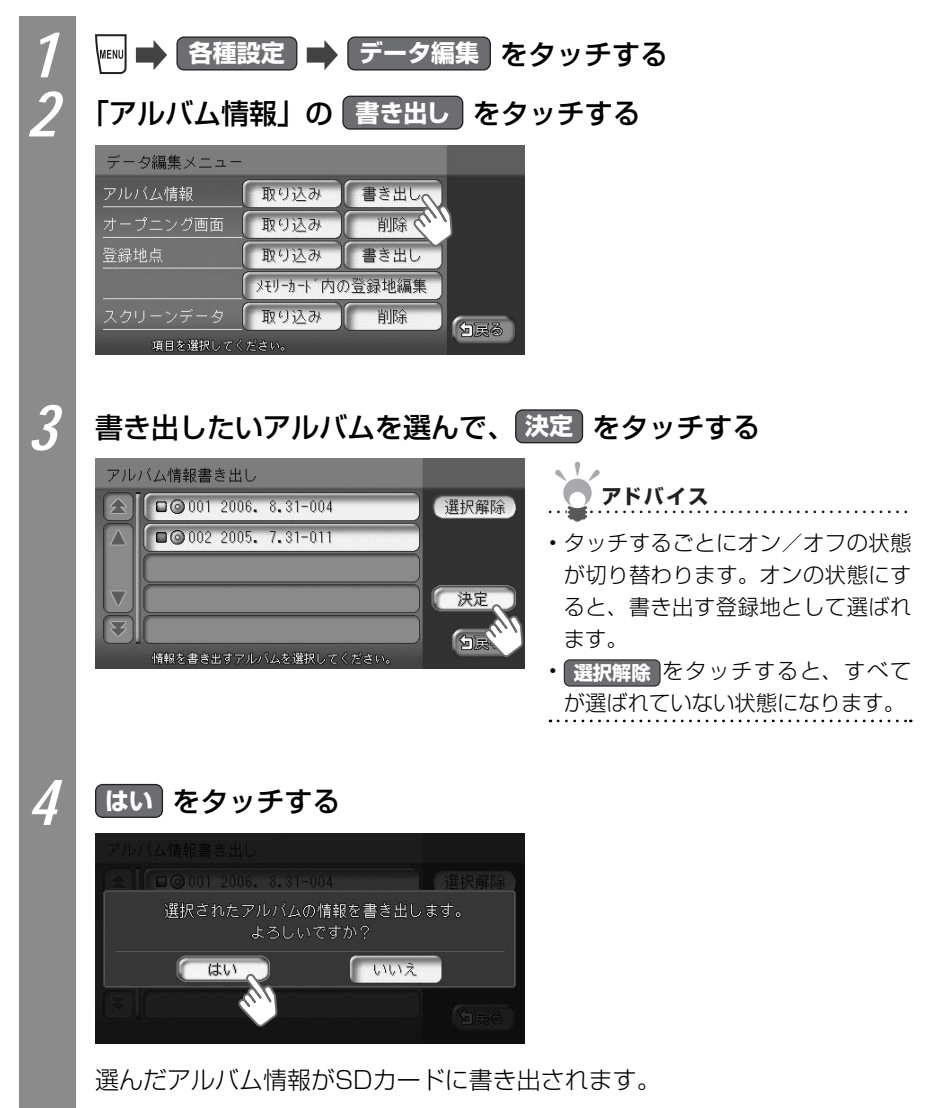

### SDカード内のオープニング画面を管理する

本機を起動したときに表示されるオープニング画面をSDカードから取り込めます。

● オープニング画面とは オープニング画面とは、本機起動時に画面に表示される画像のことです。デジタルカ メラなどで撮影したお好みの画像ファイルをオープニング画面としてお使いいただけ ます。オープニング画面として取り込んだ画像を他の用途には使えません。 取り込んだオープニング画面を本機で使うには、「オープニング画面を設定する」(↓↓ P.419)をご覧ください。 SDカードを使って、新しいオープニング画面を弊社の以下のホームページからダウン ロードすることができます。 http://www.honda.co.jp/ACCESS/

### オープニング画面ファイルについて

オープニング画面として画像を扱うには、以下の条件をすべて満たす必要があります。

- パソコン用の専用アプリケーション「ナビマスター S」で作成した画像データを「OPV」 形式で保存したもの。詳しくは「ナビマスター Sについて」(COP.377)をご覧くだ さい。
- ・ 以下のファイルフォルダ構造でファイルが保存されていること。

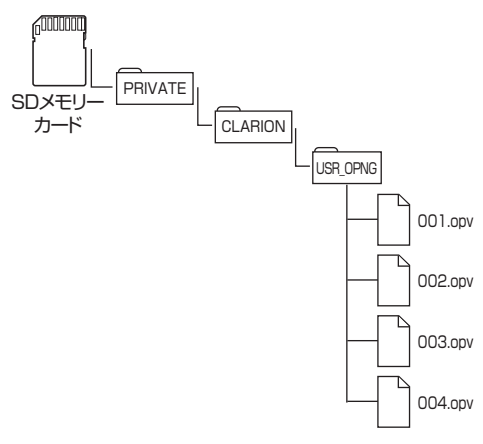

### SDカードからオープニング画面を取り込む

オープニング画面は、20個まで取り込めます。オープニング画面として扱える画像については、「オープニング画面ファイルについて」(QQP.387)をご覧ください。

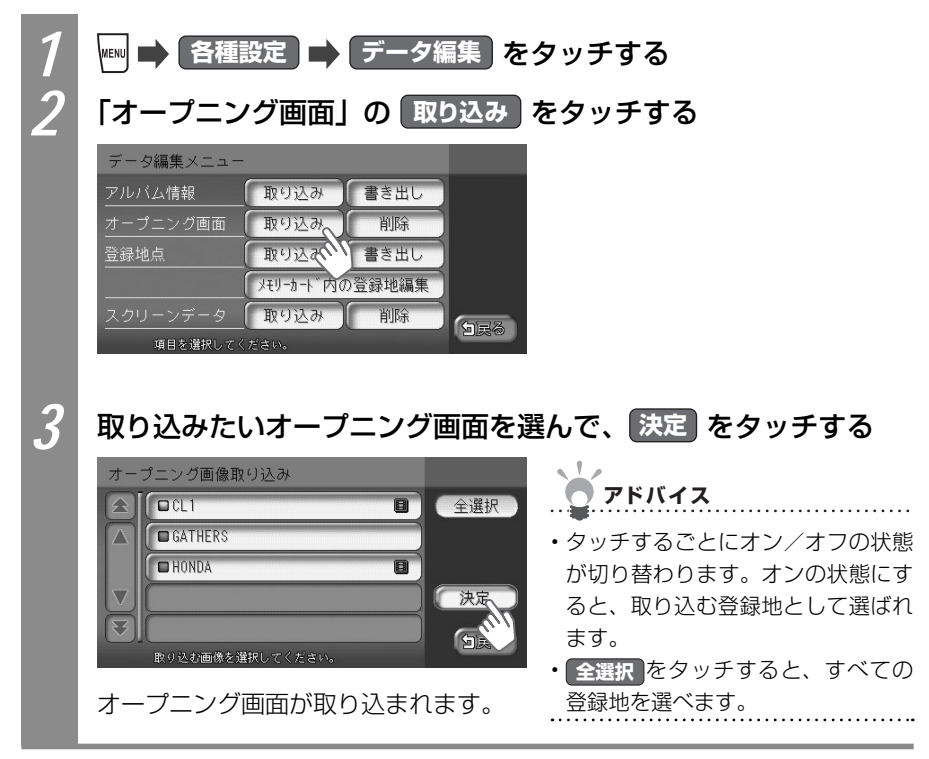

### 本機に取り込んだオープニング画面を消す

本機に取り込んだオープニング画面を消せます。

| 1 | ■ 各種設定 → データ編集 をタッチする                                                                                                    |
|---|----------------------------------------------------------------------------------------------------|
| 2 | 「オープニング画面」の 削除 をタッチする                                                                                                    |
|   | データ編集メニュー<br>アルバム情報 取り込み 書き出し<br>オープニング画面 取り込み 削除<br>登録地点 取り込み 書き出し<br>メモリーカート 内の登録地編集<br>スクリーンデータ 取り込み 削除<br>項目を増択してください。                                                                                                    |
| 3 | 消したいオープニング画面を選んで、 決定 をタッチする                                                                                                    |
|   | <ul> <li>ホーフニング画像削除</li> <li>GATHERS</li> <li>HONDA</li> <li>Alkij Zalinkov jiku U (&lt; /&gt;/&gt;/ Alkivo</li> <li>アドバイス</li> <li>タッチするごとにオン/オフの状態<br/>が切り替わります。オンの状態にす<br/>ると、消すオープニング画面として<br/>選ばれます。</li> <li>全選択<br/>をタッチすると、すべての<br/>オープニング画面を選べます。</li> </ul> |
| 4 | はい をタッチする                                                                                                    |
|   | オーブニング画像前除<br>GLI  国 全選択<br>選択された画像を削除します。<br>よろしいですか?<br>GLI (1)<br>(1)<br>(1)<br>(1)<br>(1)<br>(1)<br>(1)<br>(1)                                                                                                    |
|   | 選んだオープニング画面が消えます。                                                                                                    |

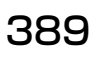

SDカード(別売)を使う

# SDカード内のスクリーンを管理する

バラエティスクリーンをSDカードから取り込めます。取り込めるスクリーンは2つまでです。

-----

#### ● スクリーンとは

スクリーンとは、ナビゲーションやオーディオ・ビジュアルのメニュー画面を、お好 みのデザイン(メニューのベース色、タッチキーの色合い、イラスト表示、形状など) に設定できるテンプレート(ひな形)です。また、目的地メニューの配置(レイアウト) もお好みのものを設定できます。初期状態では、カジュアル、オーバル、タイルの3つ のスクリーンに、それぞれ2つのレイアウトを用意しています。SDカードを使って、 新しいスクリーンを弊社の以下のホームページからダウンロードすることができます。 http://www.honda.co.jp/ACCESS/

アドバイス • 取り込んだスクリーンを本機で使うには、「スクリーンの設定をする」(COP.420)をご覧 ください。

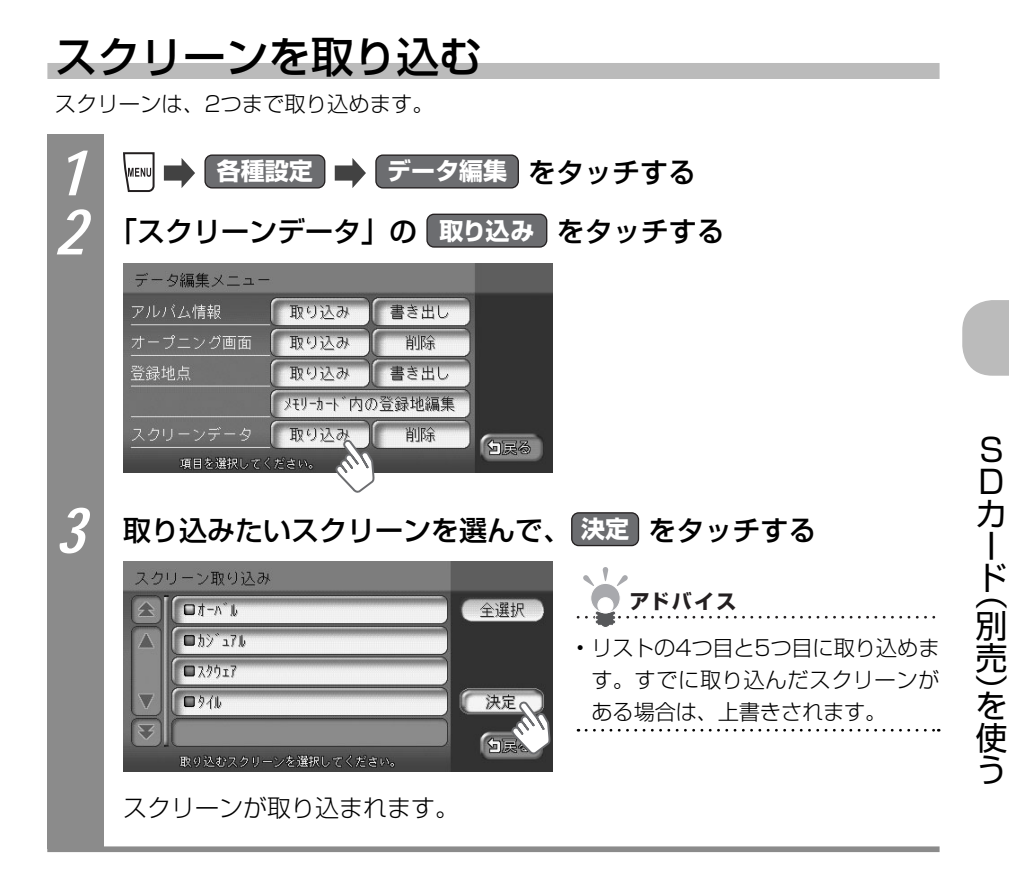

#### スクリーンを消す

本機に取り込んだスクリーンを消せます。

| 1 | 🎟 🔿 各種設定 🔿 データ編集 をタッチする                                                                                                    |
|---|----------------------------------------------------------------------------------------------------|
| 2 | 「スクリーンデータ」の 削除 をタッチする                                                                                                    |
|   | データ編集メニュー       アルバム情報     取り込み       オープニング画面     取り込み       散り込み     割除       登録地点     取り込み       メリーカト     内の登録地編集       スクリーンデータ     取り込み       項目を選択してください。     ショ馬 |
| 3 | 消したいスクリーンを選んで、決定 をタッチする                                                                                                    |
|   | スクリーン削除<br>■ カジュ7b<br>■ オーハ b<br>■ オイb<br>■ スクリーンを選択してくたさい。<br>スクリーンを選択してくたさい。<br>スクリーンを選択してくたさい。<br>アドバイス<br>・ あらかじめ本機に設定されている。<br>「カジュアル」、「オーバル」、「タイル」<br>は消せません。      |
| 4 | はい をタッチする                                                                                                    |
|   | スクリーン前除<br><u> 注け解除</u><br>選択されたスクリーンを削除します。<br>よろしいですか?<br>しいですか?<br>しいですか?<br>しいですか?<br>しいですか?                                                                         |
|   | スクリーンが消えます。                                                                                                    |